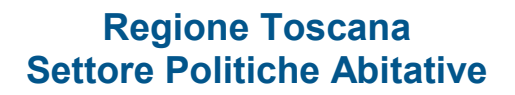

## MANUALE UTENTE

#### Manifestazioni di interesse iniziative housing sociale

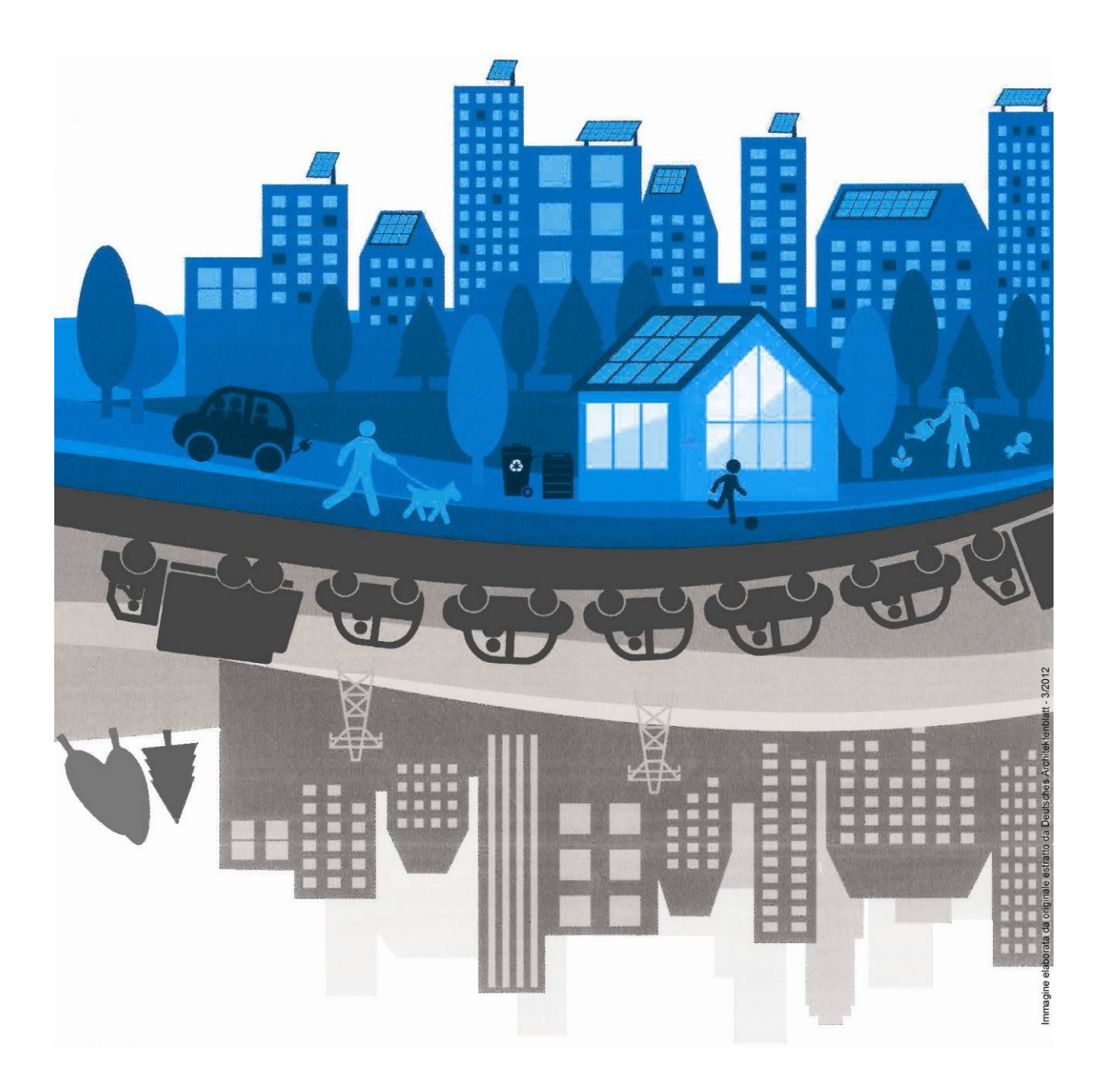

| Capitolo 1                                                                    | 2               |
|-------------------------------------------------------------------------------|-----------------|
| Introduzione                                                                  | <b>2</b>        |
| La pagina di accesso al sito e richiesta login e password<br>Flusso di lavoro | 3<br>7          |
| Maschera Progetti                                                             | <b>8</b>        |
| Maschera Dati Anagrafici                                                      | <b>17</b><br>19 |
| Maschera Allegati                                                             | 19              |

#### Capitolo 1 Introduzione

Nell'ottica del miglioramento dell'accessibilità e della semplificazione delle procedure amministrative, e nel rispetto dei contenuti dell' avviso pubblico tramite procedura web per la raccolta di manifestazioni d'interesse per la possibile cessione di immobili o interventi di edilizia residenziale sociale rivolto a finalità abitative ed in favore delle famiglie economicamente svantaggiate (Housing Sociale), la Regione Toscana ha provveduto a mettere a punto una procedura per l'inserimento e la raccolta dei dati ad essi relativi.

L'Avviso pubblico prevede di mettere a disposizione dei soggetti aderenti alla manifestazione apposita procedura informatizzata per la presentazione della domanda.

A tal fine è stato predisposto uno strumento informatico per l'inserimento dei dati concernenti le proposte, che da un lato agevola e semplifica il compito dei partecipanti interessati alla partecipazione e, dall'altro, consente la creazione di una banca dati regionale di rilevanza strategica per la pianificazione dei futuri programmi attuativi da parte degli uffici regionali.

I dati e gli elaborati che costituiscono la manifestazione d'interesse vengono caricati dall'operatore direttamente nelle apposite sezioni del software.

La procedura permette di introdurre nel sito tutti gli elaborati necessari alla corretta presentazione della proposta.

E' opportuno tenere presente che, per quanto esposto in precedenza, soltanto il corretto utilizzo del software garantisce il completo inserimento dei dati relativi alla proposta, necessario per l'istruttoria.

#### Referenti

.

I referenti di Regione Toscana sono:

- Maurizio De Zordo
  - 055 4383941
  - maurizio.dezordo@regione.toscana.it
  - Giovanni D'agliano
    - 055 4383895
    - giovanni.dagliano@regione.toscana.it
  - Daniele Scaturro
  - 055 4383736
  - daniele.scaturro@regione.toscana.it

#### Capitolo 2 La pagina di accesso al sito e richiesta login e password

All'applicativo si accede tramite l'indirizzo:

#### www.regione.toscana.it/socialhousing

| Toscana                                                                                                    |                                                                                                    |                                                                                                    |
|----------------------------------------------------------------------------------------------------|----------------------------------------------------------------------------------------------------|----------------------------------------------------------------------------------------------------|
| roreze Enti e associazioni                                                                                                    |                                                                                                    | Servizi Onlin                                                                                                    |
| ni i Sociale i Edilizia residenziale pubblic                                                                                                    | 2                                                                                                    |                                                                                                    |
| Edilizia residenzi                                                                                                    | ale pubblica                                                                                                    |                                                                                                    |
| Social housing: a                                                                                                    | vviso pubblico per manife                                                                                                    | estazioni di interesse                                                                                                    |
| tramite procedura web per<br>rivolto a finalità abitative                                                                                                    | r la possibile cessione di immobili o inte<br>ed in favore delle famiglie economicam                                                                                                    | erventi di edilizia residenziale sociale<br>iente svantaggiate                                                                                                    |
| La Regione Toscana, al fine di<br>attivare iniziative volte ad anap<br>periodo e a costi adeguati alla                                                                                                    | far fronte al disagio abitativo presente sul t<br>liare Tofferta di abitazioni in affitto (od in<br>capacità economica di famiglie che non so                                                                                                    | erritorio regionale, è impegnata ad<br>parte anche in vendita) per esedie/lungo<br>no in grado di accedere al libero mercato.                                                                                                    |
| Una di queste ha lo scopo di i<br>finanziario, integrato con le p<br>programmi di riquatticazione e<br>territorio a servido dei cittadi                                                                   | costruire un sistema di social housing soste<br>olliche pubbliche locali e con i programmi<br>• trasformazione urbana, con la realizzazione<br>on nonché con i plani di valorizzazione del j                                                                                                    | nibile sotto II, profile economico-<br>comunali per editale sociale, con i<br>e di infrastrutture locali strategiche per II<br>patrimonio pubblico.                                                                                                    |
| Con la presente procedura si                                                                                                    | intende potenziare nuove linee di Intervent                                                                                                    | to facendo emergere opportunità di                                                                                                    |
| allaggi sociali nel territorio de<br>aprile 2006, conlugando conte<br>non solo economico, ma anch<br>Attraverso questo avoito, si ini<br>immobiliari da destinare a fin<br>immobiliari da destinare a fin | la Regione Toscana, secondo le modalità pr<br>nuci sociali ed oblectiui di redditività, con k<br>e di carattere etico-sociale, in risposta alle<br>sende quindi individuare, nell'ambito dei ter<br>allità di housing sociale, econtualmente ac                                                                                                    | veste dal decreto interministeriale 22<br>o copo di realizzare condizioni di interesse<br>esigenze abitative della popolazione.<br>ritorio regionale, possibili intriative<br>qualibili dal fondi imesoliliari o da altri                                                                                                    |
| E' possibile presentare domar                                                                                                    | da fino al 31 ottobre 2016.                                                                                                    |                                                                                                    |
| <ul> <li>Per saperne di più, consult</li> <li>Registrati per poter utilizza</li> </ul>                                                                                                    | a l'arriso ⊨⊨<br>re l'applicativo ⊨⊨                                                                                                    |                                                                                                    |
| N.B. L'epplicativo è stato acqu<br>riferimenti a Regione Liguria.                                                                                                    | Istato con le farmala del riaso delle Region                                                                                                    | e (igurio, pertanto gli uri riporteranno                                                                                                    |
| Cittadini                                                                                                    | Imprese                                                                                                    | Enti e associazioni                                                                                                    |
| Andaente<br>Bundi<br>Oufture<br>Diriktile oltitadinanza<br>Educazione e lutruzione<br>Pomazione<br>Lawono<br>Mobilità<br>Salute<br>Sicurezze<br>Sport<br>Territorio e poesiaggio<br>Turitino<br>Waffare   | Attractore investimenti<br>Bandi per finanzianenti<br>Controli e ritourezza<br>Conneccio<br>Cogenzzione<br>Duture<br>Emergia<br>Gane e appatti<br>Industria e artigianato<br>Innovazione<br>Istruzione<br>Lavono e formazione<br>Infrastrutture e trasporti<br>Turtuno                                                                                                    | Ambiente<br>Bandi<br>Culture<br>Divitti e sempificazione<br>Errit iocali<br>Gare e contratti pubblici<br>Industria e artigismato<br>Infractrutture e trasporti<br>Istrustore e trasporti<br>Istrustore e trasporti<br>Istrustore e trasporti<br>Science<br>Bando-Science e pescaggio<br>Sicurezzo<br>Sociele<br>Servisto samtario                                                                                                    |
|                                                                                                    | Toscana Toscana Toscan | <section-header>Toracama To a management of the second second seco</section-header> |

### Nella sezione la prima volta che si accede, si dovrà eseguire l'autoregistrazione selezionando l'apposita voce messa a disposizione dal sistema

#### Comparirà la seguente maschera:

| Eile Modifica Visualizza Cronologia Segnalibri Strumenti Ajuto                                                                                                    |                                                                                                    |
|----------------------------------------------------------------------------------------------------|----------------------------------------------------------------------------------------------------|
| Apache Tomcat/5.5.23 - Er × 📈 Registrazione utenti Manif × +                                                                                                    |                                                                                                    |
| * 🔦 www.ambientel. <b>regione.liguria.it</b> 8080/BanFIRegUtenteToscana/Init                                                                                                    | ∀ C Q. Cerca                                                                                                    |
| 🔊 Più visitati 🗌 Come iniziare 💊 Ultime notizie                                                                                                    |                                                                                                    |
| Regione Toscana                                                                                                    | Registrazione utenti Manifestazioni di interesse iniziative housing sociale                                                                                                    |
| > Dati anagrafici dell'utente                                                                                                    | Conferma                                                                                                    |
| * Codice Fiscale:                                                                                                    |                                                                                                    |
| * Cognome:                                                                                                    |                                                                                                    |
| > Dati per comunicazioni e informazioni                                                                                                    | Benvenuto/a nel sistema di registrazione del Manifestazioni di interesse iniziative housing sociale.                                                                                                    |
| Indirizzo di e-maik     Conferma di indirizzo e-maik                                                                                                    | l'ampi contrassegnatic con fasteriscio * ano o belgiore<br>En necessario leggere attentamente finformativa relativa al trattamento dei dati personali ed esprimere<br>la persona consenso segui per docta della consolita della della della della della della della della della della<br>Insetti, Augli curito de osciali della consolitari con della della della della della della della della della della della della della della della<br>Insetti, Augli curito de osciali della consolitari con della della de |
| -> Informativa ai sensi dell' art. 13 DLGS 196/2003 Codice Privacy-                                                                                                    |                                                                                                    |
| I dadi dei quali la Regione Toscana entra in possesso a seguido della presente registrazione saranno trattati nel  rispetto dei Di pis 1960201 (Coloci un materia a protosone dei dal personal) il Utatamento saria improvata a principi di corretza, licita è trasparenza di tutela dei diritti dei richiedenti il finanziamento. Ai sensi dial'articolo 31 dei Di jas 1960203 a) i dati formiti saranno trattati per le finalità interneti l'avviso regionale TRAMITE PROCEDURA WEB PER LA RACOLTA DI NAMPESTAZIONI D'INTERESSE PER LA POSSIBLE CESSIONE DI MINOBILI D'INTERVENTI DI EDILIZAR RESPICAZIA E OXALE RIVOLTO A PINULTA RATTIVE DE DI PINORE DELLE FAMICLE ECONOLICI ANDITE D'INTERVICI DI PINULTA RATTIVE DI DI PINORE DELLE FAMICLE ECONOLICI ANDITE SINTATIONI D'INTERESSE PER LA POSSIBLE CESSIONE DI MINOBILI D'INTERVENTI DI EDILIZAR RESPICAZIA E OXALE RIVOLTO A PINULTA RATTIVE DI DI PINORE DELLE FAMICLE ECONOLICI ANDITE SINTATIONI D'INTERESSE PER LA POSSIBLE CESSIONE DI MINOBILI D'INTERVENTI DI EDILIZAR RESPICAZIA E OXALE RIVICI DI PINULTA RATTIVE DI DI PINORE DELLE FAMICLE ECONOLICI ANDITE SINTATIONI D'INTERVENTI DI EDILIZAR RESPICAZIA E OXALE RIVICI DI PINULTA RATTIVE DI DI PINORE DELLE FAMICLE ECONOLICI ANDITE SINTATIONE D'INTERVENTI DI EDILIZAR RESPICAZIA E OXALE RIVICI DI PINULTA RATTIVE DI DI PINORE DELLE FAMICLE ECONOLICI ANDITE SINTATIONE D'INTERVENTI DI EDILIZAR RESPICAZIA E OXALE RIVICI DI PINULTA ENTITI DI EDILIZAR RESPICAZIA E OXALE RIVICI DI PINULTA ENTITA DI PINORE DELLE FAMICLE EXCLUSIONE D'INTERVENTI DI EDILIZAR RESPICAZIA E OXALE RIVICI DI PINORE DELLE FAMICLE EXCLUSIONE D'INTERVENTI DI EDILIZAR RESPICAZIA E OXALE RIVICI DI PINULTA ENTITÀ DI EDILIZAR RESPICAZIA E OXALE RIVICI DI PINULTA ENTITÀ DI PINORE DELLE FAMICLE EXCLUSIONE D'INTERVENTI DI EDILIZAR RESPICAZIA E DI RIVICI DI PINULTA ENTITÀ DI PINORE DELLE FAMICLE EXCLUSIONE D'INTERVENTI DI EDILIZAR RESPICAZIA E DI RIVICI DI PINULTA ENTITÀ DI PINORE DELLE FAMICLE EXCLUSIONE D'INTERVENTI DI ENTITÀ DI PINORE DELLE FAMICLE EXCLUSIONE D'INTERVENTI DI ENTITÀ DI RIVI |                                                                                                    |
| Accetto  Non accetto                                                                                                    |                                                                                                    |
|                                                                                                    |                                                                                                    |

L'utente dovrà indicare i propri dati, i campi preceduti da "\*" sono obbligatori:

#### Dati anagrafici

\* Codice Fiscale Nome \* Cognome

#### Dati per comunicazioni e informazioni

\*Indirizzo di e-mail \*Conferma di indirizzo di e-mail

#### Informativa ai sensi dell'art. 13 DLGS 196/2003 Codice Privacy

Selezionare Accetto

L'utente a questo punto riceverà una mail con la propria login/password, la mail riporterà l'url a cui accedere per completare l'operazione di registrazione e andare alla seguente maschera:

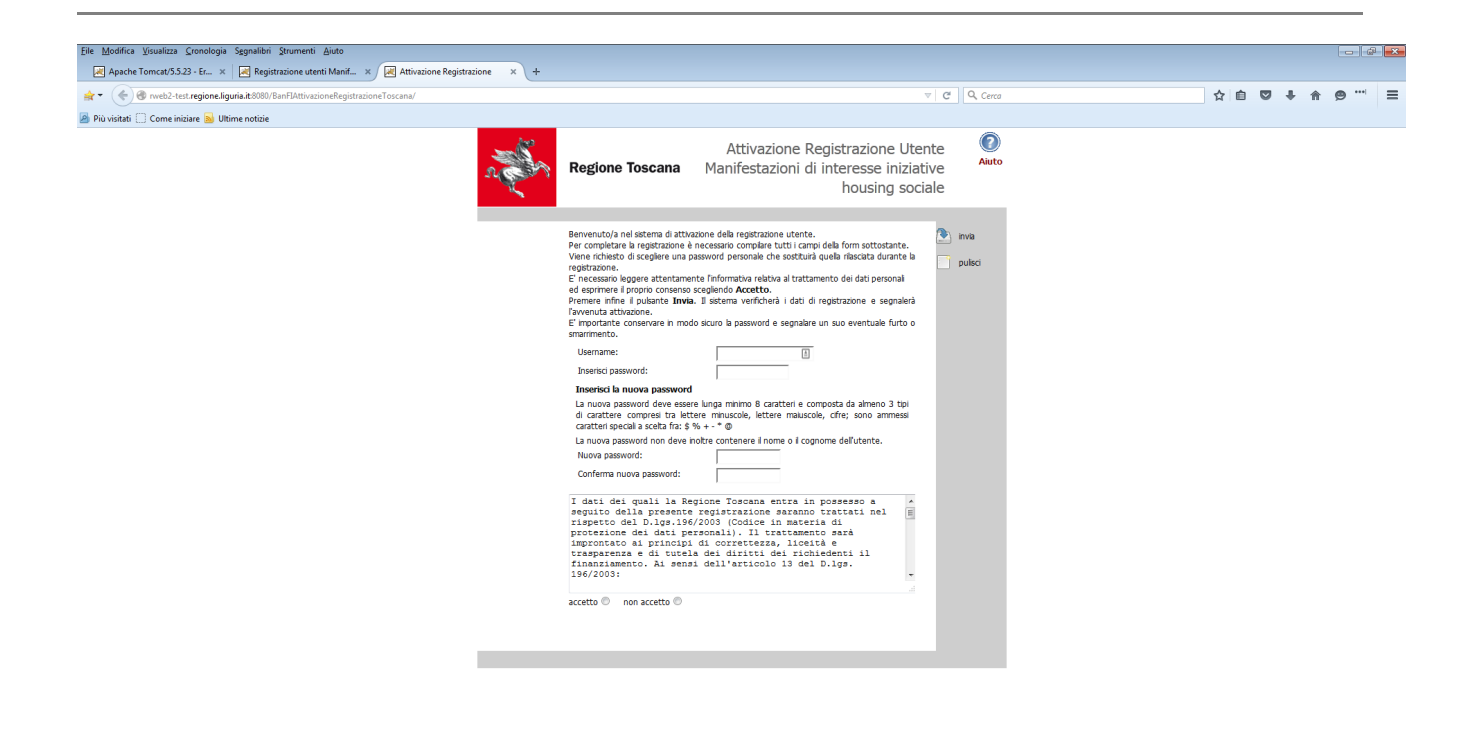

Dove dovrà cambiare la password.

 A questo punto l'utente, ritornando nella sezione Manifestazione d'interesse a partecipare a uno o più fondi immobiliari di housing sociale

potrà scegliere la voce:

VAI AL SERVIZIO: MANIFESTAZIONE D'INTERESSE A PARTECIPARE A UNO O PIÙ FONDI IMMOBILIARI DI HOUSING SOCIALE.

In risposta l'utente otterrà questa maschera:

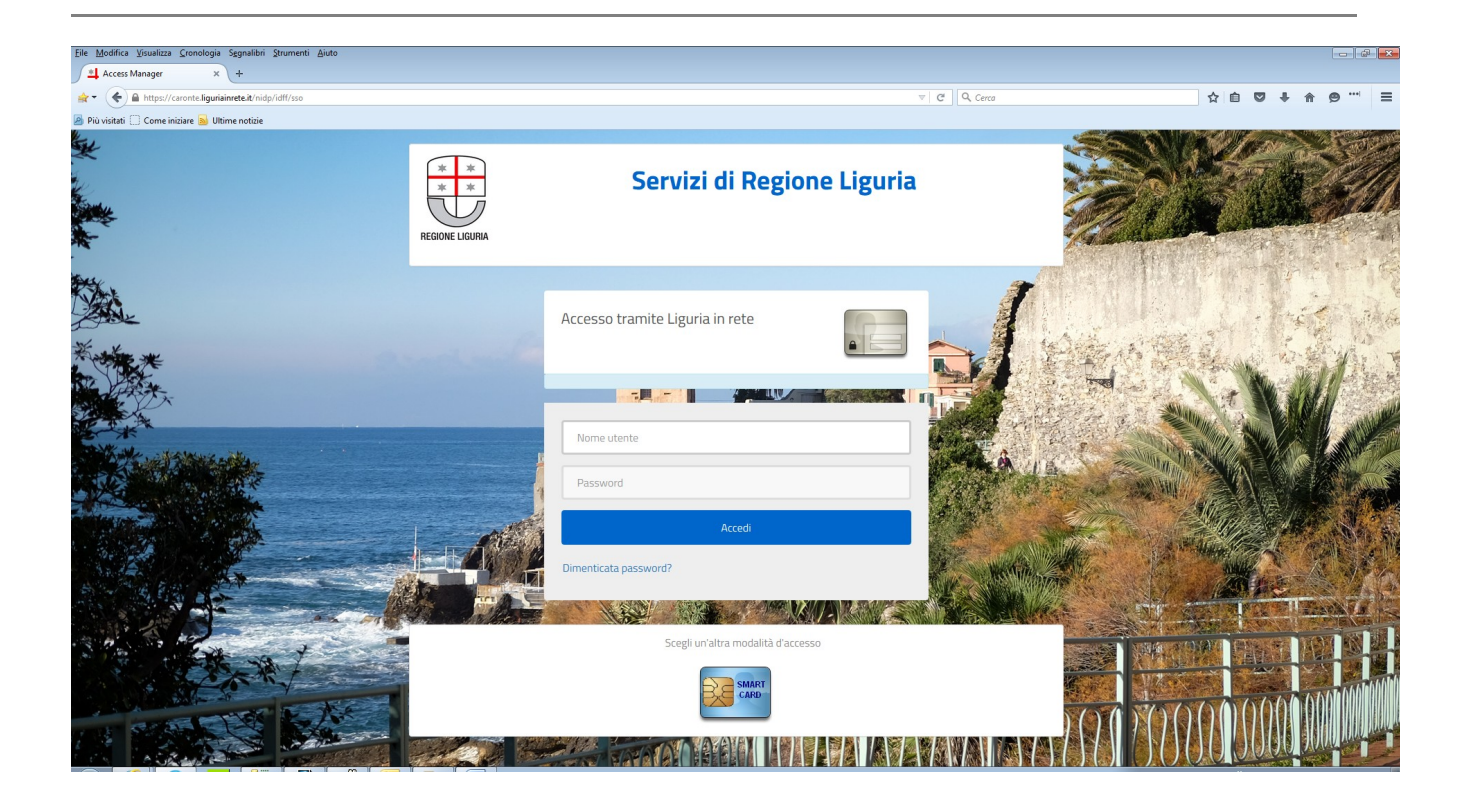

L'utente inserirà login e password e potrà accedere alla sezione del sito contenente le maschere da compilare.

La login e la password rilasciate all'utente, responsabile dell'inserimento dati consentono di compilare una o più manifestazioni di interesse. Resta implicito che solo all'utente-responsabile sarà consentito, dopo il primo inserimento, di operare sulle proposte inserite.

Con la login e la password è possibile accedere in diverse sessioni di lavoro; terminata la sessione si dovranno salvare i dati inseriti anche se non completi ed esaustivi. In tal modo sarà possibile compilare le maschere con varie sessioni di lavoro ed eventualmente apportare correttivi durante la compilazione.

Tutti i campi indicati con un asterisco \* devono essere completati sin dal primo inserimento, mentre tutti i campi rimanenti sono obbligatori per la chiusura definitiva del programma, e devono essere comunque valorizzati eventualmente con zero (0).

#### Flusso di lavoro

- 1. Compilare la sezione **Progetti** utilizzando il tasto Creazione nella relativa maschera; cliccare sul tasto CREA (la prima volta) e MODIFICA (le volte successive), per inserire i dati richiesti, e chiudere la pagina con il tasto AGGIORNA;
- Compilare le sezioni relative a Dati anagrafici e Allegati utilizzando il tasto Creazione nella relativa maschera o cliccando Dati anagrafici e Allegati in basso nella pagina **Progetti**:
  - a. Compilare i campi della maschera
  - Registrare i dati inseriti tramite il tasto "CREA"; per gli accessi successivi al primo e per inserire nuovi dati o modificare gli esistenti sarà necessario usare il pulsante MODIFICA
  - a. Inserire gli allegati tramite il bottone SFOGLIA
  - b. Cliccare il tasto AGGIORNA
- 3. Terminato l'inserimento dei Dati anagrafici e degli Allegati, nella pagina **Progetti** in corrispondenza della sezione Dati di servizio, alla domanda "*Il progetto può essere chiuso?*", la risposta dovrà essere affermativa; nel caso in cui non lo sia, ricontrollare i dati apportando le modifiche/integrazioni necessarie con il pulsante MODIFICA;
- 4. Cliccare il tasto CHIUDI PROGETTO (non presente se alla domanda "*Il progetto può essere chiuso?*", la risposta è negativa);
- 5. Nel paragrafo Dati di servizio sarà indicato *"Stato: chiuso"* e sarà presente un file con estensione .pdf riportante un report globale, che conterrà tutti i dati significativi della manifestazione di interesse, per un'ulteriore controllo sui dati inseriti;
- 6. Scaricare il file .pdf sul proprio PC, controllare la correttezza dei dati;
- 7. Il rappresentante legale dovrà firmare digitalmente il file .pdf; l'estensione del file firmato digitalmente dovrà preferibilmente avere estensione .p7m;
- 8. Il file firmato digitalmente dovrà essere inserito nel campo UPDLOAD FILE FIRMATO tramite il tasto SFOGLIA;
- 9. Cliccare il tasto INVIA DOMANDA; nella sezione Dati di servizio sarà quindi indicato *"Stato inviato"*; a quel punto l'utente riceverà una mail di conferma dell'avvenuta trasmissione.

#### Avvertenze:

- Tutti i dati registrati sono gestibili e visibili solo dall'utente accreditato con login e password e sono modificabili in qualunque momento, prima della chiusura definitiva del progetto.
- La parte intera degli importi numerici va inserita senza punti di separazione delle migliaia. Solo se vi sono decimali (es. centesimi di euro) dovrà essere digitato un separatore. In questo caso il separatore sarà la virgola.
- I campi preceduti da asterisco devono essere compilati sin dal primo inserimento.
- Gli importi economici sono allineati a destra, mentre gli altri importi numerici relativi a superfici, a volumi etc. sono allineati a sinistra.
- Chiuso definitivamente il progetto, i dati non saranno più modificabili.

#### Capitolo 3 Maschera Progetti

|                                         |                                            | Report / Esc |
|-----------------------------------------|--------------------------------------------|--------------|
| Manifostazio                            | ni di interesse iniziative beusing sociale | Corca        |
| Regione roscana IVIdI III eStaZiC       | of a meresse miziative housing sociale     | Cerca        |
| Home Progetti Dati anagrafici Allegati  | i                                          |              |
| Cerca Creazione                         |                                            |              |
| Progotti >                              |                                            |              |
| Crea Progetto                           |                                            |              |
| creatrogetto                            |                                            |              |
| - Dati generali del pregette            |                                            |              |
| * Denominazione:                        |                                            |              |
| * Descrizione:                          |                                            |              |
| * Comune:                               | Provincia                                  |              |
| * Località:                             |                                            |              |
| Stato del progetto:                     | T                                          |              |
| Altro:                                  |                                            |              |
| Stato avanzamento:                      | · T                                        |              |
| Altro:                                  |                                            |              |
| – Tipologia di proposta                 |                                            |              |
| * Suscettibile di                       | ¥                                          |              |
| edificazione/trasformaz.:               | <b>•</b>                                   |              |
| - Partecipazione al fondo               |                                            |              |
| * Cessione aree/immobili:               | ¥                                          |              |
| * Sottoscrizione quote fondo            | *                                          |              |
| immobiliare:                            |                                            |              |
| * Altre forme di partecipazione:        | ¥                                          |              |
| Descrizione altre forme partecipazione: |                                            |              |
| Requisiti in autocertificazione         | <b>_</b>                                   |              |
| Localizzato in Regione:                 | <b>v</b>                                   |              |
| * Dicponibilità immobili                |                                            |              |
| * Aree/alloggi integralmente liberi     |                                            |              |
| * Categoria Catactalo                   | Categoria Catastale                        |              |
| * Componente "allocci sociali":         |                                            |              |
| * Elevata prestazione operantica:       |                                            |              |
| Lievata prestazione ellergetica.        |                                            |              |

Compilazione campi:

#### Dati generali del progetto

- DENOMINAZIONE: inserire la denominazione del progetto, il campo disponibile è di 50 caratteri alfanumerici
- DESCRIZIONE: inserire una breve descrizione del progetto, il campo disponibile è di 150 caratteri alfanumerici
- COMUNE scegliere prima tramite il menù a tendina la Provincia, e poi il Comune sempre tramite il menù a tendina.
- LOCALITA' inserire l'identificativo della località STATO DI PROGETTO: Specificare livello di progettazione raggiunto (Preliminare, Planivolumetrico, Idea progetto, Esecutivo, Definitivo, Altro); se è Altro, specificare nel campo relativo STATO AVANZAMENTO: Specificare lo stato di avanzamento, Da realizzare, Lavori avviati/in fase di costruzione, Già costruito, Altro; Se è Altro, specificare nel campo relativo; Se è Già costruito o Lavori avviati/in fase di costruzione, specificare la data di fine lavori.

#### Tipologia di proposta

L'utente deve rispondere "Sì" a uno o entrambi i campi successivi:

- SUSCETTIBILE DI EDIFICAZIONE/TRASFORMAZIONE: possono essere aree o immobili
- \* STABILI GIA' REALIZZATI (INVENDUTI/DISPONIBILI): possono essere stabili già realizzati o in corso di realizzazione e ancora inutilizzati o invenduti.

#### Partecipazione al fondo

L'utente deve rispondere "Sì" almeno ad uno dei campi successivi:

- \* CESSIONE AREE/IMMOBILI
- \* SOTTOSCRIZIONE QUOTE FONDO IMMOBILIARE
- \* ALTRE FORME DI PARTECIPAZIONE: nel caso di risposta positiva, inserire nel campo DESCRIZIONE di quale forma si tratti.

#### Requisiti in autocertificazione

L'utente deve rispondere "Sì" alle richieste successive, che hanno valenza di autocertificazione ai sensi di legge, in caso contrario la manifestazione non potrà essere presa in considerazione.

Gli immobili/interventi dovranno avere i seguenti requisiti/caratteristiche di ammissibilità:

LOCALIZZATO IN REGIONE: intervento localizzato nell'ambito territoriale della Toscana

IMMOBILE "CIELO-TERRA", realizzato e dotato di certificato di agibilità, da realizzare o da recuperare in conformità agli strumenti urbanistici vigenti o adottati, con fattibilità in tempi brevi per la esecuzione dei lavori di nuova costruzione o di recupero edilizio

- \* DISPONIBILITÀ IMMOBILI: disponibilità dell'immobile da recuperare (recupero edilizio) ovvero dell'immobile ultimato o da ultimare e comunque non locato
- AREE/ALLOGGI INTEGRALMENTE LIBERI, da gravami e vincoli di qualsiasi natura e specie, derivanti da sequestro o pignoramento, nonché da ogni eventuale iscrizione o trascrizione pregiudizievole, oltre che da vincoli di natura contrattuale e/o obbligatoria, (ad eccezione di garanzie ipotecarie collegate a contratti di mutuo)
- \* CATEGORIA CATASTALE, unità abitative appartenenti a categorie non di lusso, restando comunque escluse le categorie catastali A/1, A/8, A/9

- COMPONENTE "ALLOGGI SOCIALI", come definiti dal D.M.22 aprile 2008, richiamato in premessa, in misura superiore alla metà della complessiva consistenza, misurata in metri quadrati di superficie complessiva (determinata ai sensi del D.M. 5 agosto 1994 del Ministero dei Lavori Pubblici), per ogni singola iniziativa proposta
- \* ELEVATA PRESTAZIONE ENERGETICA, di progetto degli immobili non inferiore alla classe "B", ai sensi delle vigenti normative nazionali e regionali (ad esclusione degli interventi di ristrutturazione edilizia e di recupero edilizio, che comunque dovranno assicurare elevati livelli di prestazione energetica).

#### Dati di progetto

SUPERFICIE FONDIARIA, espressa in mq, superficie fondiaria dell'area asservita all'intervento di proprietà del soggetto proponente

SUPERFICIE TERRITORIALE, espressa in mq, superficie territoriale dell'area asservita all'intervento di proprietà del soggetto proponente

#### Superficie costruito edilizio: Residenza

Per superficie commerciale si intende la superficie calcolata secondo i criteri indicati nell'Allegato "C" al DPR 138/1998.

Il prezzo vendita è riferito alla la quotazione di mercato.

Il canone di mercato deve essere valutato rispetto alle singole categorie di alloggio (libera, canone moderato, PFV).

| - Dati di progetto                  |                |  |
|-------------------------------------|----------------|--|
| * Superficie fondiaria (mg):        |                |  |
| * Superficie territoriale (mg)      |                |  |
| a) Bosidenza libora                 |                |  |
| Eurorficio (ma)                     |                |  |
| Supericie (inq).                    |                |  |
| Prezzo vendita (€/mq):              |                |  |
| Canone di locazione (€/anno/mq):    |                |  |
| * N. alloggi:                       |                |  |
| – b) Convenzionata                  |                |  |
| Superficie (mq):                    |                |  |
| Prezzo vendita (€/mq):              |                |  |
| * N. alloggi:                       |                |  |
| c) Canone Moderato                  |                |  |
| Superficie (mq):                    |                |  |
| Canone di locazione (€/anno/mq):    |                |  |
| Durata (anni):                      |                |  |
| r                                   | ninimo 15 anni |  |
| * N. alloggi:                       |                |  |
| d) Canone moderato P.F.V.           |                |  |
| Superficie (mq):                    |                |  |
| Prezzo riscatto (€/mq):             |                |  |
| Canone di locazione (€/anno/mq):    |                |  |
| Quota acconto riscatto (€/anno/mq): |                |  |
| Durata (anni):                      |                |  |
|                                     | ninimo 10 anni |  |
| * N. alloggi:                       |                |  |
| e) ERP                              |                |  |
| Superficie (mq):                    |                |  |
| * N.alloggi:                        |                |  |
| — Somma edilizia sociale (b+c+d+e   | )              |  |
| SUP. TOTALE EDILIZIA SOCIALE (mq):  |                |  |

#### a) Residenza libera

SUPERFICIE espressa in mq PREZZO VENDITA espresso in €/mq CANONE DI LOCAZIONE espresso in €/anno per mq

\* N° ALLOGGI

#### b) Convenzionata

SUPERFICIE espressa in mq PREZZO VENDITA espresso in €/mq

\* N° ALLOGGI

#### c) Canone Moderato

SUPERFICIE espressa in mq CANONE DI LOCAZIONE espresso in €/anno per mq DURATA espressa in anni, indicare un valore maggiore o uguale a quindici anni

\* N° ALLOGGI

#### d) Canone moderato P.F.V. (con Patto Futura Vendita)

SUPERFICIE espressa in mq PREZZO RISCATTO espresso in €/mq CANONE DI LOCAZIONE espresso in €/anno per mq QUOTA ACCONTO RISCATTO espressa in €/anno per mq DURATA espressa in anni, indicare un valore maggiore o uguale a otto anni

\* N° ALLOGGI

#### e) ERP

SUPERFICIE espressa in mq, superficie destinata a Edilizia Residenziale Pubblica \* N° ALLOGGI

#### Somma edilizia sociale

SUP. TOTALE EDILIZIA SOCIALE: campo calcolato automaticamente come sommatoria delle superfici dei precedenti campi b), c), d), e)

| <ul> <li> f) Parcheggi interrati pertinenz.</li> </ul> |     |   |
|--------------------------------------------------------|-----|---|
| Superficie (mq):                                       |     |   |
| N. parcheggi:                                          |     |   |
| Prezzo vendita (€/mq):                                 |     |   |
| Canone di locazione (€/anno/mq):                       |     |   |
| <ul> <li> g) Spazi uso comune della residen</li> </ul> | 128 | Į |
| Superficie (mq):                                       |     |   |
| — Somma servizi in struttura (f+g) -                   |     |   |
| SUP. TOTALE SERVIZI STRUTTURA (mq):                    |     |   |
| – h) Commercio                                         |     |   |
| Superficie (mq):                                       |     |   |
| Prezzo vendita (€/mq):                                 |     |   |
| Canone di locazione (€/anno/mq):                       |     |   |
| N. attività insediabili:                               |     |   |
| – i) Terziario/Uffici                                  |     |   |
| Superficie (mq):                                       |     |   |
| Prezzo vendita (€/mq):                                 |     |   |
| Canone di locazione (€/anno/mq):                       |     |   |
| N. uffici:                                             |     |   |
| l) Turistico/Alberghiero                               |     |   |
| Superficie (mq):                                       |     |   |
| Prezzo vendita (€/mq):                                 |     |   |
| Canone di locazione (€/anno/mq):                       |     |   |
| N. camere:                                             |     |   |
| m) Altre funzioni                                      |     |   |
| Superficie (mq):                                       |     |   |
| Prezzo vendita (€/mɑ):                                 |     |   |
| Canone di locazione (€/anno/mg):                       |     |   |
| Somma funz, compatibili (h+i+l+r                       | m)  |   |
| SUP. TOTALE FUNZ. COMPATIBILI (mg):                    | ·   |   |
| n) Parcheggio interrato pubblico                       |     |   |
| Superficie (mq):                                       |     |   |
| N. parcheggi:                                          |     |   |
|                                                        |     | 1 |

#### f) Parcheggi interrati pertinenz.:

SUPERFICIE espressa in mq N. PARCHEGGI numero di posti auto PREZZO VENDITA espressa in €/mq CANONE DI LOCAZIONE espresso in €/anno per mq

#### g) Spazi uso comune della residenza

SUPERFICIE espressa in mq

#### Somma servizi in struttura

SUP. TOTALE SERVIZI STRUTTURA, espresso in mq, *campo calcolato automaticamente come somma dei campi f*) e g)

#### h) Commercio

SUPERFICIE espressa in mq PREZZO VENDITA espressa in €/mq CANONE DI LOCAZIONE espressa in €/anno per mq N° ATTIVITA' INSEDIABILI

#### i) Terziario/Uffici

Indicare per la parte destinata alla fornitura e produzione di servizi o agli uffici: SUPERFICIE espressa in mq PREZZO VENDITA espressa in €/mq CANONE DI LOCAZIONE espresso in €/anno per mq N° UFFICI

#### I) Turistico/Alberghiero

Indicare per la parte destinata a uso commerciale di tipo: turistico, alberghiero e ricettivo: SUPERFICIE espressa in mq

PREZZO VENDITA espresso in €/mq CANONE DI LOCAZIONE espresso in €/anno per mq N° CAMERE

# m) Altre funzioni SUPERFICIE espressa in mq PREZZO VENDITA espresso in €/mq CANONE DI LOCAZIONE espresso in €/anno per mq

#### Somma funz. compatibili

SUP. TOTALE FUNZ. COMPATIBILI, campo calcolato automaticamente come sommatoria dei campi superficie di h), i), l), m)

n) Parcheggio interrato pubblico
 SUPERFICIE espressa in mq
 N. PARCHEGGI numero di posti auto

#### Superficie esterna non costruita

| <ul> <li> o) Parcheggi a raso pert. residenz.</li> </ul>       |         |  |
|----------------------------------------------------------------|---------|--|
| Superficie (mq):                                               |         |  |
| Prezzo vendita (€/mq):                                         |         |  |
| Canone locazione (€/anno/mq):                                  |         |  |
| N. parcheggi:                                                  |         |  |
| — p) Parcheggi a raso pubblici                                 |         |  |
| Superficie (mq):                                               |         |  |
| N. parcheggi:                                                  |         |  |
| – q) Spazi aperti pubblici ——————————————————————————————————— |         |  |
| Superficie (mq):                                               |         |  |
| – r) Spazi aperti privati –                                    |         |  |
| Superficie (mq):                                               |         |  |
| Prezzo vendita (€/mq):                                         |         |  |
| Canone locazione (€/anno/mq):                                  |         |  |
| — Superficie totale esterna (o+p+q+                            | r) ———— |  |
| Sup. TOTALE ESTERNA (mq):                                      |         |  |

- Parcheggi a raso pertinenziali residenziali
   SUPERFICIE espressa in mq
   PREZZO VENDITA espressa in €/mq
   CANONE DI LOCAZIONE espresso in €/anno per mq
   N. PARCHEGGI numero di posti auto
- p) Parcheggi a raso pubblici
   SUPERFICIE espressa in mq
   N. PARCHEGGI numero di posti auto

#### q) Spazi aperti pubblici

#### SUPERFICIE espressa in mq

r) Spazi aperti privati SUPERFICIE espressa in mq PREZZO VENDITA espressa in €/mq CANONE DI LOCAZIONE espresso in €/anno per mq

#### Superficie totale esterna

SUPERFICIE TOTALE ESTERNA campo calcolato automaticamente come sommatoria dei campi superficie di o), p), q), r)

| Volumetria e alloggi Volume lordo costruito totale (mc): Superficie urbanistica di progetto: |
|----------------------------------------------------------------------------------------------|
| Volume lordo costruito totale (mc): Superficie urbanistica di progetto:                      |
| Superficie urbanistica di progetto:                                                          |
|                                                                                              |
| Nuovo intervento (%):                                                                        |
| Recupero (%):                                                                                |
| – Valore immobili                                                                            |
| Valore area totale (€):                                                                      |
| Valore volumi da recuperare (€):                                                             |
| - Voci di spesa                                                                              |
| Costo medio costruzione (C/mq):                                                              |
| Costo totale costruzione ( $\varepsilon$ ):                                                  |
| Costo medio parcheggi (€/mq):                                                                |
| Costo totale parcheggi (€):                                                                  |
| Costo totale opere esterne, etc (€):                                                         |
| % su costo costruzione:                                                                      |
| Spese tecniche complessive (€):                                                              |
| % su costo costruzione:                                                                      |
| Spese generali (C):                                                                          |
| % su costo costruito:                                                                        |
| Costo totale investimento (€):                                                               |

#### Volumetria e superfici

VOLUME LORDO COSTRUITO TOTALE espresso in mc SUP. URBANISTICA E DI PROGETTO

NUOVO INTERVENTO (%) si deve indicare la percentuale del volume del nuovo intervento rispetto al volume totale

RECUPERO (%) si deve indicare la percentuale del volume recuperato rispetto al volume totale; in automatico vengono sommate le due percentuali e nel caso la somma sia diversa da 100% viene segnalato errore all'utente.

#### Valore immobili

VALORE AREA TOTALE indicare la quotazione di mercato dei terreni dell'area sulla quale si interviene espresso in €

VALORE VOLUMI DA RECUPERARE indicare la quotazione dei volumi esistenti prima dell'intervento espresso in €

#### Voci di spesa

COSTO MEDIO COSTRUZIONE espresso in €/mq, indicare un costo parametrico medio di costruzione di tutte le tipologie di superfici costruite precedentemente indicate:

- a) Sup.residenza libera
- b) Sup. convenzionata
- c) Sup.Canone Moderato

- d) Sup.ERP
- g) Sup. spazi uso comune della residenza
- h) Sup. commercio
- i) Sup. terziario/uffici
- I) Sup. turistico alberghiero
- m) Sup. altre funzioni

COSTO TOTALE COSTRUZIONE espresso in €, campo calcolato automaticamente come prodotto tra la sommatoria delle superfici di a+b+c+d+e+g+h+i+l+m e il COSTO MEDIO COSTRUZIONE.

COSTO MEDIO PARCHEGGI espresso in €, introdurre un costo parametrico medio di tutte le superfici di parcheggio precedentemente indicate:

- f) Sup. parcheggi interrati pertinenz
- n) Superficie parcheggio interrato pubblico

COSTO TOTALE PARCHEGGI espresso in €, campo calcolato automaticamente come prodotto tra la somma delle superfici f+n e il COSTO MEDIO PARCHEGGI

COSTO TOTALE OPERE ESTERNE, espresso in €, indicare il costo complessivo di tutte le sistemazioni di aree esterne comprese nella proposta, comprensive di allacci e urbanizzazioni:

- Opere urbanizzazione primaria
- Opere urbanizzazione secondaria
- Oneri urbanizzazione primaria
- Oneri urbanizzazione secondaria

% SU COSTO COSTRUZIONE, campo calcolato automaticamente dal sistema come rapporto tra COSTO TOTALE OPERE ESTERNE e la somma di COSTO TOTALE COSTRUZIONE + COSTO TOTALE PARCHEGGI.

SPESE TECNICHE COMPLESSIVE espresse in €, si deve indicare la somma delle spese di progettazione, direzione lavori, collaudo etc.

% SU COSTO COSTRUZIONE, campo calcolato automaticamente dal sistema come rapporto tra SPESE TECNICHE COMPLESSIVE e la somma di COSTO TOTALE COSTRUZIONE + COSTO TOTALE PARCHEGGI

SPESE GENERALI espresse in € si deve indicare la somma degli oneri di gestione dell'iniziativa (ad es. tasse di concessione, spese notarili etc.

% SU COSTO COSTRUITO campo calcolato automaticamente dal sistema come rapporto tra SPESE GENERALI e la somma di COSTO TOTALE COSTRUZIONE + COSTO TOTALE PARCHEGGI

COSTO TOTALE INVESTIMENTO espresso in €, *campo calcolato automaticamente come somma di VALORE AREA TOTALE + VALORE VOLUMI DA RECUPERARE + COSTO TOTALE DI COSTRUZIONE + COSTO TOTALE* 

#### PARCHEGGI + COSTO TOTALE OPERE ESTERNE + SPESE TECNICHE COMPLESSIVE + SPESE GENERALI.

| - Intervento soggetto a - |                                                             |
|---------------------------|-------------------------------------------------------------|
|                           | S.U.A./P.U.O.; V                                            |
| Documento d               | li approvazione: Scenii file Nessun file selezionato        |
|                           |                                                             |
| Valutazio                 | one ambientale:                                             |
| Documento d               | li approvazione: Scegli file Nessun file selezionato        |
| Vin                       | ncolo paesistico: 🔤                                         |
| Autorizzazion             | ne già concessa: 🔻                                          |
| Vincolo                   | omonumentale: •                                             |
| Autorizzazion             | ne già concessa: 🔤                                          |
| Vinco                     | lo archeologico: 🔤 🗸                                        |
| Autorizzazion             | e già concessa: T                                           |
| – Dati di servizio –      |                                                             |
|                           | Stato: Bozza                                                |
| Il progetto può           | essere chiuso?: No                                          |
| Data ultimo               | aggiornamento:                                              |
|                           | I campi contrassegnati dall'asterisco (*) sono obbligatori. |
|                           |                                                             |
|                           |                                                             |
|                           | Crea Annulla                                                |
|                           |                                                             |
|                           | Home   Progetti   Dati anagrafici   Allegati                |

#### Intervento soggetto a

SUA/PUO, indicare SI' o NO se è soggetto a Strumento urbanistico attuativo o Piano Urbanistico Operativo, conforme agli strumenti di pianificazione, se è stata sottoscritta una convenzione con la Pubblica Amministrazione. In caso positivo tramite il tasto SFOGLIA inserire il DOCUMENTO DI APPROVAZIONE o un documento contenente lo stato di avanzamento della pratica di approvazione in formato .pdf.

VALUTAZIONE AMBIENTALE, scegliere SI o NO se l'intervento è soggetto o meno a procedura di VIA o a procedura di delimitazione del campo d'indagine o scoping o procedura di verifica preliminare o screening, in caso positivo tramite il tasto SFOGLIA deve inserire il DOCUMENTO DI APPROVAZIONE o un documento contenente lo stato di avanzamento della pratica di approvazione in formato .pdf.

VINCOLO PAESISTICO scegliere SI' o NO, in caso positivo deve se l'autorizzazione è già stata concessa oppure no

VINCOLO MONUMENTALE scegliere SI' o NO, in caso positivo indicare se l'AUTORIZZAZIONE è già stata concessa oppure no

VINCOLO ARCHEOLOGICO scegliere SI' o NO, in caso positivo indicare se l'AUTORIZZAZIONE è già stata concessa oppure no

#### Capitolo 4 Maschera Dati Anagrafici

| Report / Esci                                                                          |  |
|----------------------------------------------------------------------------------------|--|
| Regione Toscana Manifestazioni di interesse iniziative housing sociale                 |  |
|                                                                                        |  |
| Home Progetti Dati diagrafici Allegati<br>Cerra Cerra Cerezione                        |  |
|                                                                                        |  |
| Dati anagrafici >                                                                      |  |
| Crea Dati anagrafici                                                                   |  |
|                                                                                        |  |
| Dati identificativi del proponente                                                     |  |
| * Progetto: Progetto V                                                                 |  |
| * Ragione sociale:                                                                     |  |
| * Partita IVA/Codice fiscale:                                                          |  |
| se soggetto privato senza p. IVA indicare il codice fiscale                            |  |
| - Dati rappresentante legale                                                           |  |
| * Nome:                                                                                |  |
| * Cognome:                                                                             |  |
| * Data nascita: (dd-MM-yyyy) 🕅                                                         |  |
| Nazione di nascita:                                                                    |  |
| Provincia di nascita:                                                                  |  |
| * Comune di nascita:Nazione VProvincia VComune V                                       |  |
| * Codice fiscale:                                                                      |  |
| ** Carta di identità: Scegli file Nessun file selezionato                              |  |
| allegare fotocopia della carta di identità     Dati resposabile tecnico di riferimento |  |
| ** Nome:                                                                               |  |
| **Cognome:                                                                             |  |
| ** Codice fiscale:                                                                     |  |
| ** Telefono:                                                                           |  |
| ** E-mail:                                                                             |  |
| - Assetto proprietario                                                                 |  |
| * Proprietà:                                                                           |  |
| Ragione Sociale o Cognome e Nome                                                       |  |
| Nationa passita                                                                        |  |
| Nazivine inascita.<br>Drovincia nascita:                                               |  |
| Comune nascita:Nazione YProvincia YComune Y                                            |  |
|                                                                                        |  |
|                                                                                        |  |
| Solo per tipo proprietà uguale ALTRO                                                   |  |
| - Dati di servizio                                                                     |  |
| Completi?: No                                                                          |  |
| I campi contrassegnati dall'asterisco (*) sono obbligatori.                            |  |
|                                                                                        |  |
| Crea Annulla                                                                           |  |
|                                                                                        |  |
| Home   Procetti   Dati anaorafici   Allegati                                           |  |
| Home   Hogeda   baa anagrana   Anagaa                                                  |  |

#### Dati identificativi del proponente

PROGETTO denominazione del progetto RAGIONE SOCIALE indicare la ragione sociale nel caso di azienda o ente istituzionale, indicare cognome e nome nel caso di privati PARTITA IVA indicare la partita IVA nel caso di azienda o ente istituzionale, indicare codice fiscale nel caso di privati senza partita IVA

#### Dati rappresentante legale

NOME COGNOME DATA DI NASCITA COMUNE DI NASCITA indicare la nazione, nel caso sia Italia indicare anche la Provincia e il Comune CODICE FISCALE CARTA DI IDENTITA' allegare il documento in formato .pdf tramite il tasto SFOGLIA

#### Dati responsabile tecnico di riferimento: utente che inserisce i dati.

NOME COGNOME CODICE FISCALE TELEFONO E\_MAIL

#### ASSETTO PROPRIETARIO degli immobili e/o delle aree

PROPRIETA', indicare la ragione sociale nel caso di azienda o ente istituzionale, indicare cognome e nome nel caso di privati

RAPPRESENTANTE LEGALE, indicare cognome e nome DATA DI NASCITA

COMUNE DI NASCITA indicare la nazione, nel caso sia Italia indicare anche la Provincia e il Comune

DIRITTO PROPRIETA': Specificare lo stato della proprietà, se piena proprietà, diritto di proprietà da acquisire, diritto di superficie, concessione, altro; Se è Altro, specificare nel campo relativo;

#### Capitolo 5 Maschera Allegati

|                                                              | Report / Esci                                               |
|--------------------------------------------------------------|-------------------------------------------------------------|
| Marifestari                                                  | ani di interne iniziati a basaring particle                 |
| Regione Toscana IVIANITEStazio                               |                                                             |
| Home Progetti Dati anagrafici Allegat                        | ti                                                          |
| Cerca Creazione                                              |                                                             |
| Allegati >                                                   |                                                             |
| Crea Allegati                                                |                                                             |
|                                                              |                                                             |
| * Progetto:                                                  | Progetto T                                                  |
| – 1. Planimetria –                                           |                                                             |
| ** Allegato 1.1:                                             | Scegli file Nessun file selezionato                         |
| Allegato 1.2:                                                | Scegli file Nessun file selezionato                         |
| Allegato 1.3:                                                | Scegli file Nessun file selezionato                         |
| – 2. Estratto mappa catastale –                              |                                                             |
| ** Allegato 2.1:                                             | Scegli file Nessun file selezionato                         |
| - 3. Fotografie                                              |                                                             |
| ** Allegato 3.1:                                             | Scegli file Nessun file selezionato                         |
| ** Allegato 3.2:                                             | Scegli file Nessun file selezionato                         |
| ** Allegato 3.3:                                             | Scegi file Nessun file selezionato                          |
| ** Allegato 3.4:                                             | Scegli file Nessun file selezionato                         |
| Allegato 3.5:                                                | Segli file Nessun file selezionato                          |
| Allegato 3.6:                                                | Scegli file Nessun file selezionato                         |
| <ul> <li>4. Estratto zonizzazione PUC/PRG</li> </ul>         |                                                             |
| - 5 Relazione studio di profattibilità                       | Scegi nie Nessun file selezionato                           |
| ** Allegato 5.1:                                             | Sceal file Nessun file selezionato                          |
| <ul> <li>6. Elaborati grafici previsioni progetti</li> </ul> | 0                                                           |
| ** Allegato 6.1:                                             | Scegi file Nessun file selezionato                          |
| Allegato 6.2:                                                | Scegi file Nessun file selezionato                          |
| Allegato 6.3:                                                | Scegli file Nessun file selezionato                         |
| Allegato 6.4:                                                | Scegli file Nessun file selezionato                         |
| – Dati di servizio –                                         |                                                             |
| Completi?:                                                   | No                                                          |
|                                                              | I campi contrassegnati dall'asterisco (*) sono obbligatori. |
|                                                              |                                                             |
|                                                              | Crea Annulla                                                |
|                                                              |                                                             |
|                                                              | Home   Progetti   Dati anagrafici   Allegati                |

PLANIMETRIA, tramite tasto SFOGLIA inserire al massimo tre tavole in formato A3 in scala adeguata, in cui devono essere individuate la localizzazione del/degli immobile/i e/o delle aree dei vari servizi:

- Servizi per infanzia
- Scuole
- Servizi sanitari
- Supermercati
- Farmacie
- Uffici postali
- Impianti sportivi
- Verde attrezzato
- Punti di aggregazione (società sportive, società, etc)

ESTRATTO MAPPA CATASTALE tramite tasto SFOGLIA inserire l'estratto della mappa catastale con perimetrazione delle aree e/o immobili FOTOGRAFIE tramite tasto SFOGLIA inserire minimo quattro e massimo sei foto delle aree/immobili e del contesto. Le foto devono essere orientativamente dimensionate da 500 a 1000 KB ciascuna

ESTRATTO ZONIZZAZIONE PUC/PRG vigente o adottato e delle norme di zona, inserire tramite SFOGLIA il file in formato .pdf o .zip

RELAZIONE STUDIO DI PREFATTIBILITA' tramite tasto SFOGLIA inserire in formato .pdf o .zip la relazione descrittiva contenente:

- 5.a Dotazione di servizi già esistenti nell'ambito o previsti in progetto
- 5.b Previsioni circa le modalità di locazione, gestione e vendita degli alloggi
- 5.c Indicazione di eventuali partenariati locali
- 5.d Modalità di partecipazione del proponente all'operazione immobiliare
- 5.e Piano economico finanziario dell'iniziativa
- 5.f Fattibilità urbanistica ed edilizia

La relazione deve constare al massimo di otto fogli in formato A4, il titolo e la descrizione devono essere identiche a quelle indicate nei primi due campi (DENOMINAZIONE e DESCRIZIONE riportati nella Maschera Progetti.

Le informazioni richieste nei punti 5.a), 5.b), 5.c), 5.d), 5.e), 5.f), devono essere esplicitate con gli stessi titoli sopraindicati.

ELABORATI GRAFICI PREVISIONI PROGETTO *devono* essere allegate 4 tavole in formato A3.

Terminata la compilazione della Sezione Allegati occorre salvare i dati cliccando sul tasto "Crea".